## How To Access CPI Data

### **Step 1** Go to the Bureau of Labor Statistics Consumer Price Index website: https://www.bls.gov/cpi/

| 🖆 U.S. BUREAU O                                                                                                    | Follow Us 🏏   Release Calendar   Blo                                                                                                    |                                                                                                    |                                                                                 |                                                           |                                               |
|----------------------------------------------------------------------------------------------------|----------------------------------------------------------------------------------------------------|----------------------------------------------------------------------------------------------------|---------------------------------------------------------------------------------|-----------------------------------------------------------|-----------------------------------------------|
| A                                                                                                    |                                                                                                    |                                                                                                    |                                                                                 |                                                           | Q Search BLS.gov                              |
| OME Y SUBJECTS Y                                                                                                    | DATA TOOLS V PUBLICATION                                                                                                    | S Y ECONOMIC RELEASE                                                                                                    | S → CLASSROOM → BE                                                              | ra ∽                                                      |                                               |
| Consumer Pric                                                                                                    | e Index                                                                                                    |                                                                                                    |                                                                                 |                                                           | Search Consumer Price Go                      |
| CPI Home                                                                                                    | CPI Publications -                                                                                                    | CPI Data 👻                                                                                                    | CPI Methods 🔫                                                                   | About CPI 👻                                               | Contact CPI                                   |
| Bureau of Labor Statistics >                                                                                                    | Consumer Price Index > Home                                                                                                    |                                                                                                    |                                                                                 |                                                           |                                               |
| The Consumer Price In                                                                                                    |                                                                                                    |                                                                                                    |                                                                                 |                                                           |                                               |
| ind services. Indexes are<br>ivailable.                                                                                                    | available for the U.S. and varie                                                                                                    | average change over time<br>ous geographic areas. Aver                                                                                                | e in the prices paid by urbar<br>rage price data for select ut                  | consumers for a market b<br>lity, automotive fuel, and fo | asket of consumer goods<br>ood items are also |
| Indexersion of seasonal of seasonal of sea | available for the U.S. and vario                                                                                                    | average change over time<br>ous geographic areas. Aver<br>ative series <u>Read More »</u>                                                             | in the prices paid by urbar<br>rage price data for select ut                    | consumers for a market b<br>lity, automotive fuel, and fo | asket of consumer goods<br>ood items are also |
| And services. Indexes are<br>available.<br>NOTICES<br>» Correction of seasona<br>» Updated seasonal fact<br>» The impact of the core                                                                                                    | lly adjusted values for special rel<br>tors to be introduced February 8,<br>pnavirus (COVID-19) pandemic or                                                                          | average change over time<br>ous geographic areas. Aver<br>ative series <u>Read More »</u><br>2021 <u>Read More »</u><br>1 CPI data <u>Read More »</u> | : in the prices paid by urbar<br>rage price data for select ut                  | consumers for a market b<br>lity, automotive fuel, and fo | asket of consumer goods<br>ood items are also |
| NOTICES<br>Correction of seasona<br>Updated seasonal fact<br>The impact of the core<br>CHARTS                                                                                                    | available for the U.S. and varie<br>available for the U.S. and varie<br>Illy adjusted values for special rel<br>tors to be introduced February 8,<br>pnavirus (COVID-19) pandemic or | average change over time<br>ous geographic areas. Aver<br>ative series <u>Read More »</u><br>2021 <u>Read More »</u><br>1 CPI data <u>Read More »</u> | e in the prices paid by urban<br>rage price data for select ut<br>NEWS RELEASES | consumers for a market b<br>lity, automotive fuel, and fo | asket of consumer goods<br>ood items are also |

## **Step 2** Locate "CPI Data" and click on "Regional Resources" link

| U.S. BUREAU O                                                                                                    | F LABOR STATISTICS                                                       |                 |                                       |                                                  | Follow Us 😏   Release Calendar   B<br>Q Search BLS.gov |
|----------------------------------------------------------------------------------------------------|--------------------------------------------------------------------------|-----------------|---------------------------------------|--------------------------------------------------|--------------------------------------------------------|
|                                                                                                    | DATA TOOLS V PUBLICATIONS                                                | CONOMIC RELEAS  | SES 🗸 CLASSROOM 🗸 BETA                | ~                                                |                                                        |
| Consumer Pric                                                                                                    | e Index                                                                  |                 |                                       |                                                  | Search Consumer Price Go                               |
| CPI Home                                                                                                    | CPI Publications -                                                       | CPI Data 🗸      | CPI Methods 👻                         | About CPI 👻                                      | Contact CPI                                            |
| Bureau of Labor Statistics >                                                                                      | Consumer Price Data Overview                                             | »               |                                       |                                                  |                                                        |
| The <b>Consumer Price Ind</b><br>and services. Indexes are<br>available.                                          | dex (CPI) is a Databases<br>available for the Interactive Char<br>Tables | rts             | paid by up an o<br>a for sweet utilit | consumers for a marke<br>ty, automotive fuel, an | t basket of consumer goods<br>d food items are also    |
| NOTICES <ul> <li>Correction of seasonal</li> <li>Updated seasonal fact</li> <li>The impact of the core</li> </ul> | lly adjusted value<br>ors to be introdu<br>navirus (COVID-2              | rces<br>s<br>1s |                                       |                                                  |                                                        |
| CHARTS                                                                                                    |                                                                          |                 | NEWS RELEASES                         |                                                  |                                                        |
| 12-month percentag                                                                                                | je change, Consumer Price In                                             | dex,            | CPI for all items rises (             | ).4% in December as                              | <u>s gasoline index</u>                                |

# Step 3 Locate "METRO AREAS (CBSA)", click on "Los Angeles" link

| U.S. BUREAU OF LABOR STATIS                                                                                     | TICS                                                                                                    |                      |                    | ronow os y presease catendar   Bio |
|----------------------------------------------------------------------------------------------------|----------------------------------------------------------------------------------------------------|----------------------|--------------------|------------------------------------|
|                                                                                                    | Search BLS.gov                                                                                                    |                      |                    |                                    |
| ME V SUBJECTS V DATA TOOLS V PU                                                                                 | BLICATIONS V ECONOMIC RELEAS                                                                                                    | ES 🗸 CLASSROOM 🗸 BET | <b>x</b> √ 1       |                                    |
|                                                                                                    |                                                                                                    |                      |                    |                                    |
| onsumer Price Index                                                                                             |                                                                                                    |                      |                    | Search Consumer Price Go           |
|                                                                                                    |                                                                                                    |                      | 100 Dec 1          |                                    |
| CPI Home CPI Publicatio                                                                                         | ons - CPI Data -                                                                                                    | CPI Methods -        | About CPI 👻        | Contact CPI                        |
| reau of Labor Statistics > Consumer Price Inde                                                                  | x > Data > Regional Resources                                                                                                    |                      |                    |                                    |
|                                                                                                    |                                                                                                    |                      |                    |                                    |
| egional Resources                                                                                               |                                                                                                    |                      |                    |                                    |
| gional Resources                                                                                                |                                                                                                    |                      |                    |                                    |
|                                                                                                    |                                                                                                    |                      |                    |                                    |
| Select a Region from the map or pick a Mel                                                                      | ro Area from the list.                                                                                                    |                      | cracia             | arciow                             |
|                                                                                                    |                                                                                                    |                      | Northeast          | West                               |
|                                                                                                    |                                                                                                    |                      | Midwest            | South                              |
| WA /                                                                                                    | ME                                                                                                    | VI                   |                    |                                    |
|                                                                                                    |                                                                                                    | MA                   | CENSUS             | DIVISIONS                          |
| on { y                                                                                                    |                                                                                                    |                      | New England        | Middle Atlantic                    |
|                                                                                                    |                                                                                                    | - CT                 | South Atlantic     | Fact South Central                 |
|                                                                                                    | IA J OH J                                                                                                    |                      | West South Central | Mountain                           |
|                                                                                                    |                                                                                                    |                      | Pacific            | Mountain                           |
|                                                                                                    | MO STAT                                                                                                    | -C3                  | - Series           |                                    |
|                                                                                                    | TIN CONC                                                                                                    |                      | METRO A            | REAS (CBSA)                        |
| AZ NM                                                                                                    | AR TY &                                                                                                    | Puarto Rico          | Atlanta            | Baltimore                          |
|                                                                                                    | ~~~~~~~~~~~~~~~~~~~~~~~~~~~~~~~~~~~~~~                                                                                                    |                      | Boston             | Chicago                            |
| AK I                                                                                                    | 1" L L                                                                                                    | 5 C                  | Dallas             | Depter                             |
| The second second second second second second second second second second second second second second second se | US Vinak                                                                                                    | n klands             | Detroit            | Juston                             |
|                                                                                                    | C. C. R. C. R. C. |                      | Los Angeles        | Miami                              |
| Geam Hawali                                                                                                    | -                                                                                                    |                      | Minneapolis        | New York                           |
|                                                                                                    |                                                                                                    |                      | Philadelphia       | Phoenix                            |
|                                                                                                    |                                                                                                    |                      | Riverside          | St. Louis                          |

## Step 4 Locate and click on "More Formatting Options" link

| ¥                                                                                                    | U.S.       | BUREA     | U OF LA    | BOR ST                   | ATISTIC              | s                   |                |         |               |          |         |         |         |         |         |
|----------------------------------------------------------------------------------------------------|------------|-----------|------------|--------------------------|----------------------|---------------------|----------------|---------|---------------|----------|---------|---------|---------|---------|---------|
| ном                                                                                                    | E ∽ SU     | IBJECTS   | V DAT/     | TOOLS                    | V PUBI               | ICATION             | S Ƴ EC         | опоміс  | RELEASE       | s 🗸 🛛 CL | ASSROO  | м 🗸 ві  | ETA I   |         |         |
| Dat                                                                                                    | abas       | es, T     | ables      | 8 <mark>&amp; C</mark> a | alcula               | itors               | by Sı          | ubjec   | t             |          |         |         |         |         |         |
| Chan                                                                                                    | ge Outpu   | t Option: | Fro        | om: 2010<br>include g    | ✓ To: 🕻<br>raphs 🗆 i | 2020 🗸<br>nclude ar | 💿<br>nnual ave | rages   | <u>More F</u> | ormatt   | ing Opt | ions ➡  | •       |         |         |
| Data e                                                                                                    | xtracted o | on: Janua | ry 26, 202 | 1 (1:41:49               | PM)                  |                     |                |         |               |          |         |         |         |         |         |
| CPI for                                                                                                    | r All Urba | n Consu   | ners (CP   | I-U)                     |                      |                     |                |         |               |          |         |         |         |         |         |
| Series Id:       CUURS49ASA0,CUUSS49ASA0         Not Seasonally Adjusted         Series Title:       All items in Los Angeles-Long Beach-Anaheim, CA, all urban consumers, not seasonally adjusted         Area:       Los Angeles-Long Beach-Anaheim, CA         Item:       All items         Base Period:       1982-84=100 |            |           |            |                          |                      |                     |                |         |               |          |         |         |         |         |         |
| Year                                                                                                    | Jan        | Feb       | Mar        | Apr                      | Мау                  | Jun                 | Jul            | Aug     | Sep           | Oct      | Nov     | Dec     | Annual  | HALF1   | HALF2   |
| 2010                                                                                                    | 224.610    | 224.620   | 225.483    | 225.916                  | 226.438              | 225.877             | 225.991        | 226.373 | 226.048       | 226.794  | 225.941 | 226.639 | 225.894 | 225.491 | 226.298 |
| 2011                                                                                                    | 228.652    | 229.729   | 232.241    | 233.319                  | 233.367              | 232.328             | 231.303        | 231.833 | 233.022       | 233.049  | 232.731 | 231.567 | 231.928 | 231.606 | 232.251 |
| 2012                                                                                                    | 233.441    | 234.537   | 236.941    | 236.866                  | 237.032              | 236.025             | 235.776        | 237.222 | 238.104       | 240.111  | 237.675 | 236.042 | 236.648 | 235.807 | 237.488 |

**Step 5** Now select the following options:

- a. Check the box, "12 Month-Percent Change"
- b. Specify year range, (select the year prior and the current calendar year)\*
- c. Click on "Select one time period" and select "February" (Available after March 14)
- d. Click "Retrieve Data

а

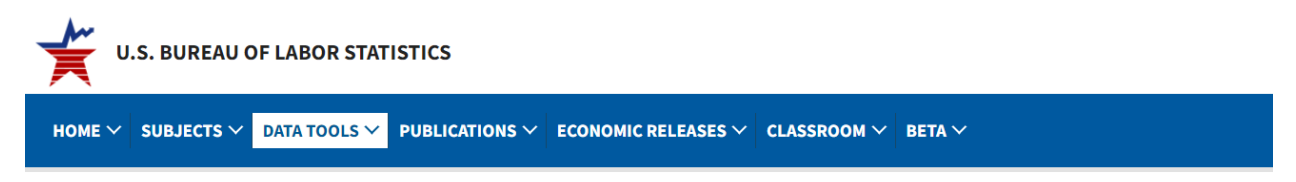

#### Databases, Tables & Calculators by Subject

| Table Format<br>Column Format<br>Multi-series tabl                                                          | e                                                                            | ○ All years                | OR     | ● Specify year range:<br>From: 2018 マ To: 2019 マ                                                                                          |
|----------------------------------------------------------------------------------------------------|------------------------------------------------------------------------------|----------------------------|--------|----------------------------------------------------------------------------------------------------|
| ✓Original Data \<br>□1-Month Perce<br>□2-Month Perce<br>□3-Month Perce<br>□6-Month Perce<br>✓12-Month Perce | /alue<br>ent Change<br>ent Change<br>ent Change<br>ent Change<br>cent Change | O All Time Periods         | OR     | <ul> <li>Select one time period:</li> <li>Annual Data<br/>January</li> <li>February</li> <li>March</li> <li>April</li> <li>May</li> </ul> |
| Output Type: (so<br>HTML table                                                                              | elect one)<br>OR                                                             | OText<br>comma delimited ✔ | Graphs | Annual Averages                                                                                                    |
|                                                                                                    |                                                                              |                            | J      |                                                                                                    |

For a historical comparison of the CPI and retiree COLAs, you may specify a range earlier than the current year.

## Step 6 Scroll down to view the CPI for Los Angeles, Long Beach and Anaheim.

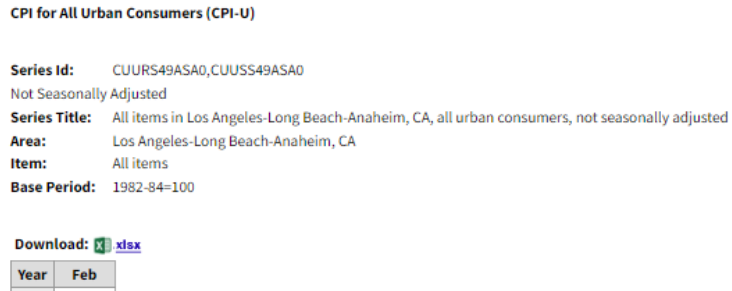

 2021
 281.347

 2022
 302.164

#### 12-Month Percent Change

| Series Id:     | CUURS49ASA0,CUUSS49ASA0                                                                       |
|----------------|-----------------------------------------------------------------------------------------------|
| Not Seasonally | Adjusted                                                                                      |
| Series Title:  | All items in Los Angeles-Long Beach-Anaheim, CA, all urban consumers, not seasonally adjusted |
| Area:          | Los Angeles-Long Beach-Anaheim, CA                                                            |
| Item:          | All items                                                                                     |
| Base Period:   | 1982-84=100                                                                                   |

Download: 🔝 xisx

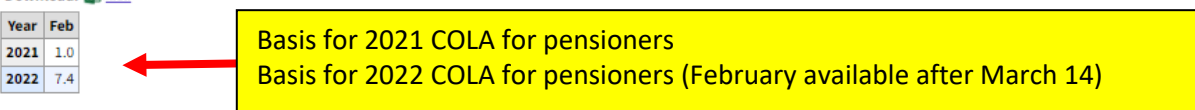